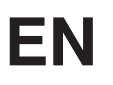

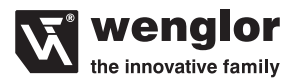

# **OPT2015**

High-performance distance sensor

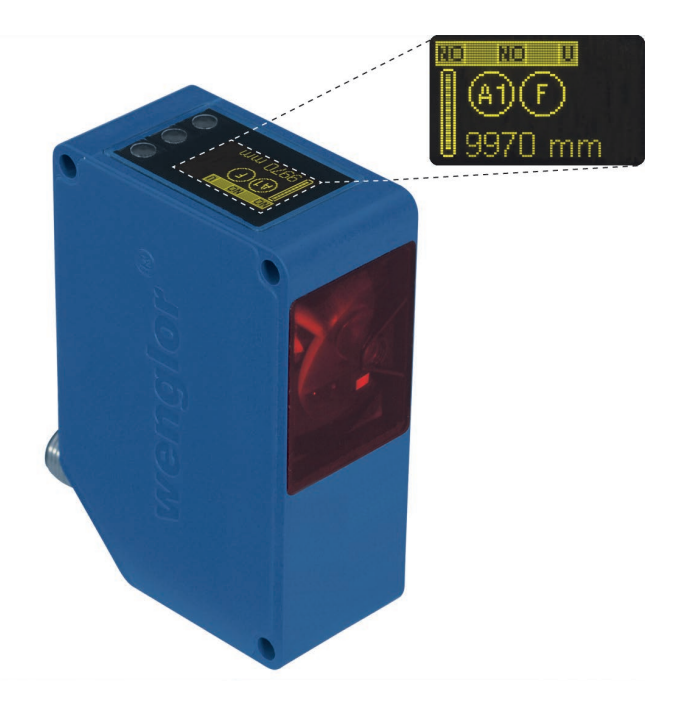

**Operating Instructions** 

Available as PDF only Status: 16.08.2018 www.wenglor.com

# EN

# Index

| 1. Proper Use                   | 4  |
|---------------------------------|----|
| 2. Safety Precautions           | 4  |
| 2.1. Safety Precautions         | 4  |
| 2.2. Laser/LED warning          | 4  |
| 3. EC Declaration of Conformity | 4  |
| 4. Technical Data               | 5  |
| 4.1. Connecting the Sensor      | 7  |
| 4.2. Housing Dimensions         | 8  |
| 4.3. The Control Panel          | 8  |
| 5. Mounting Instructions        | 8  |
| 6. Initial Start-Up             | 9  |
| 6.1. Initial Start-Up           | 9  |
| 6.2. Default Settings           | 10 |
| 7. Functional Overview          | 11 |
| 7.1. RUN                        | 12 |
| 7.2. Pin Function               | 12 |
| 7.3. A1/A2/A3 Switch            | 12 |
| 7.4. A3 Error /A3 Input         | 15 |
| 7.4.1. A3 Error                 | 15 |
| 7.4.2. A3 Input                 | 15 |
| 7.5. A1 Analog/Analog           | 16 |
| 7.6. Offset                     | 17 |
| 7.7. Measure Hate               | 19 |
| 7.8. Laser                      | 19 |
| 7.9. Run Mode                   | 20 |
| 7.10. Display                   | 21 |
| 7.11. Language                  | 21 |
| 7.12. mil                       | 21 |
| 7 14 Password                   | 22 |
| 7.17.1 dosword                  | 22 |
| 8. Maintenance Instructions     | 23 |
| 9. Proper Disposal              | 23 |

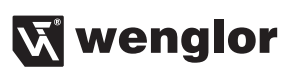

# EN

# 1. Proper Use

This wenglor product has to be used according to the following functional principle:

#### High-performance distance sensor

High-performance distance sensors which use the principle of transit time measurement determine the distance between the sensor and the object according to the principle of transit time measurement. These sensors have a large working range and are therefore able to detect objects over large distances.

Selected sensors are distinguished by WinTec (wenglor interference free technology). This technology allows black or shiny surfaces to be reliably detected even in extremely inclined positions. It is possible to mount several sensors next to or across from each other without them influencing each other.

# 2. Safety Precautions

# 2.1. Safety Precautions

- This operating instruction is part of the product and must be kept during its entire service life.
- Read this operating instruction carefully before using the product.
- Installation, start-up and maintenance of this product has only to be carried out by trained personal.
- Tampering with or modifying the product is not permissible.
- Protect the product against contamination during start-up.
- · Not a safety component in accordance with the EU Machinery Directive.

# 2.2. Laser/LED warning

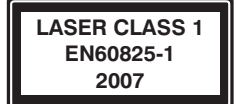

Laser Class 1 (EN 60825-1) Observe all applicable standards and safety precautions.

# 3. EC Declaration of Conformity

The EC declaration of conformity can be found on our website at www.wenglor.com in download area.

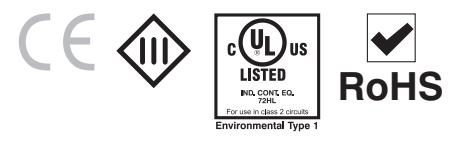

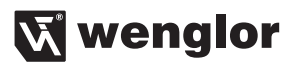

# 4. Technical Data

| Optical Data                                                       | OPT2015                 |
|--------------------------------------------------------------------|-------------------------|
| Working range                                                      | 0,2100,2 m              |
| Working range analog                                               | 0,2100,2 m              |
| Measuring range                                                    | 100 m                   |
| Reference reflector/reflector sheet                                | 4 × OPT2030             |
| Linearity                                                          | 0,05 %                  |
| Switching hysteresis                                               | 1350 mm                 |
| Light Source                                                       | Laser (rot)             |
| Wave Length                                                        | 660 nm                  |
| Service life (amb. temp. = 25 °C)                                  | 100000 h                |
| Laser Class (EN60825-1)                                            | 1                       |
| Beam Divergence                                                    | < 2 mrad                |
| Electrical Data                                                    |                         |
| Supply Voltage*                                                    | 1830 V DC               |
| Current Consumption (operating voltage = 24 V)                     | < 100 mA                |
| Switching Frequency                                                | 50 Hz                   |
| Response Time                                                      | 10200 ms                |
| Measure Rate                                                       | 1100/s                  |
| Temperature Drift                                                  | <0,5 mm/k               |
| Temperature Range                                                  | −25…60 °C               |
| Number of switching outputs, configurable as PNP, NPN or push-pull | 3                       |
| Switching Output Voltage Drop                                      | < 2,5 V                 |
| Switching Output Switching Current                                 | 200 mA                  |
| Error Output                                                       | yes                     |
| Error Output Switching Current                                     | 200 mA                  |
| Analog Output                                                      | 010 V                   |
| Current Load Voltage Output                                        | <1 mA                   |
| Analog Output                                                      | 420 mA                  |
| Current Output Load Resistance                                     | <500 Ω                  |
| Short Circuit Protection                                           | yes                     |
| Reverse Polarity Protection                                        | yes                     |
| Overload Protection                                                | yes                     |
| Resolution                                                         | 420 mm                  |
| Mechanical Data                                                    |                         |
| Adjustment                                                         | Teach-In                |
| Housing                                                            | Plastic                 |
| Protection                                                         | IP68                    |
| Connection                                                         | M12 $\times$ 1, 8-polig |
| Protection Class                                                   | III                     |

\* Supply voltage residual ripple may not exceed 10 % (within the specified voltage range).

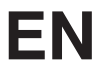

#### **Measuring Range:**

The Sensors' measuring range is determined by object remission and the size of the reflector.

| Type of reflector | Mounting distance |
|-------------------|-------------------|
| OBT2020           | 5100 m*           |
| 0F12030           | 0,210 m           |

\* when using 4 reflectors

In order that the Sensor functions properly, the whole light spot of the Sensor has to hit the reflector. Please chose the suitable reflector!

#### **Light Spot Diameter**

| Working Distance    | 0    | 10 m    | 40 m    | 100 m    |
|---------------------|------|---------|---------|----------|
| Light Spot Diameter | 5 mm | < 20 mm | < 80 mm | < 200 mm |

Dependence of Hysteresis and Resolution on the Sampling Rate on white (90 % Remission)

|                                    | OPT2015                                      |                  |
|------------------------------------|----------------------------------------------|------------------|
| Selected<br>sampling<br>rate in Hz | Default setting for min.<br>hysteresis in mm | Resolution in mm |
| 100                                | 40                                           | 20               |
| 50                                 | 35                                           | 14               |
| 20                                 | 30                                           | 12               |
| 10                                 | 25                                           | 10               |
| 5                                  | 20                                           | 8                |
| 2                                  | 15                                           | 6                |
| 1                                  | 13                                           | 4                |

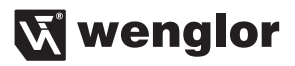

# 4.1. Connecting the Sensor

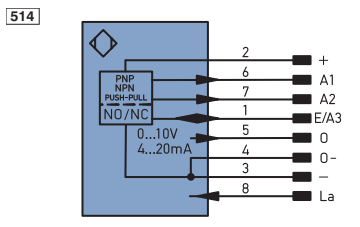

#### Switching laser light off via pin connection:

If the "La" pin is open or connected to negative, the laser is on. If positive voltage is applied, the laser is off.

| Legen   | d                               |            |
|---------|---------------------------------|------------|
| +       | Supply Voltage +                |            |
| -       | Supply Voltage 0 V              |            |
| ~       | Supply Voltage (AC Voltage)     |            |
| А       | Switching Output                | (NO)       |
| Ā       | Switching Output                | (NC)       |
| V       | Contamination/Error Output      | (NO)       |
| V       | Contamination/Error Output      | (NC)       |
| E       | Input (analog or digital)       |            |
| Т       | Teach Input                     |            |
| Z       | Time Delay (activation)         |            |
| S       | Shielding                       |            |
| RxD     | Interface Receive Path          |            |
| TxD     | Interface Send Path             |            |
| RDY     | Ready                           |            |
| GND     | Ground                          |            |
| CL      | Clock                           |            |
| E/A     | Output/Input programmable       |            |
| ۲       | IO-Link                         |            |
| PoE     | Power over Ethernet             |            |
| IN      | Safety Input                    |            |
| OSSD    | Safety Output                   |            |
| Signal  | Signal Output                   |            |
| BL Dave | Ethernet Gigabit bidirect, data | line (A-D) |

| PT      | Platinum measuring resistor  |
|---------|------------------------------|
| nc      | not connected                |
| U       | Test Input                   |
| Ū       | Test Input inverted          |
| W       | Trigger Input                |
| 0       | Analog Output                |
| 0-      | Ground for the Analog Output |
| BZ      | Block Discharge              |
| Awv     | Valve Output                 |
| a       | Valve Control Output +       |
| b       | Valve Control Output 0 V     |
| SY      | Synchronization              |
| E+      | Receiver-Line                |
| S+      | Emitter-Line                 |
| ÷       | Grounding                    |
| SnR     | Switching Distance Reduction |
| Rx+/-   | Ethernet Receive Path        |
| Tx+/-   | Ethernet Send Path           |
| Bus     | Interfaces-Bus A(+)/B(-)     |
| La      | Emitted Light disengageable  |
| Mag     | Magnet activation            |
| RES     | Input confirmation           |
| EDM     | Contactor Monitoring         |
| ENJAmor | Encodor A/A (TTL)            |

| ENa                      | Encoder A           |  |
|--------------------------|---------------------|--|
| ENв                      | Encoder B           |  |
| Amin                     | Digital output MIN  |  |
| Амах                     | Digital output MAX  |  |
| Аок                      | Digital output OK   |  |
| SY In                    | Synchronization In  |  |
| SY OUT                   | Synchronization OUT |  |
| OLT                      | Brightness output   |  |
| м                        | Maintenance         |  |
| rsv                      | reserved            |  |
| Wire Colors according to |                     |  |

| DIN I | DIN IEC 757 |  |  |  |  |
|-------|-------------|--|--|--|--|
| BK    | Black       |  |  |  |  |
| BN    | Brown       |  |  |  |  |
| RD    | Red         |  |  |  |  |
| OG    | Orange      |  |  |  |  |
| YE    | Yellow      |  |  |  |  |
| GN    | Green       |  |  |  |  |
| BU    | Blue        |  |  |  |  |
| VT    | Violet      |  |  |  |  |
| GY    | Grey        |  |  |  |  |
| WH    | White       |  |  |  |  |
| PK    | Pink        |  |  |  |  |

# EN

# 4.2. Housing Dimensions

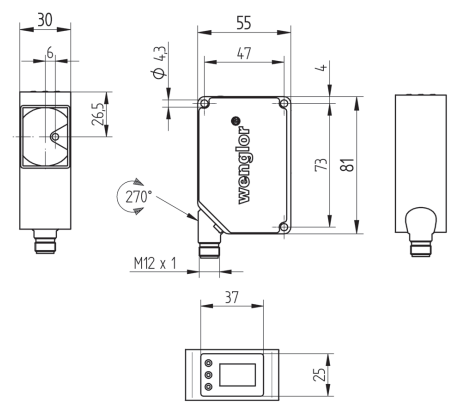

#### 4.3. The Control Panel

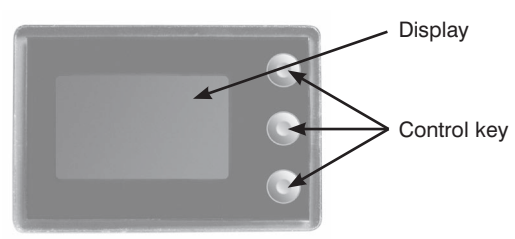

# 5. Mounting Instructions

All applicable electrical and mechanical regulations, standards and safety precautions must be adhered to when installing and operating the Sensor. The Sensor must be protected against mechanical influences. Install the device such that its installation position cannot be inadvertently changed. The wenglor mounting system is recommended for installing the Sensor. Additionally a suiting reflector or reflex foil has to be mounted.

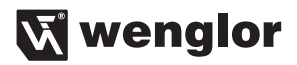

# 6. Initial Start-Up 6.1. Initial Start-Up

Connect the Sensor to supply power (18 to 30 V DC). The display view appears.

The Sensor is ready for operation after 2 seconds. The following table provides an overview of typical, additional deviations during the warm-up phase.

| Time (min.)    | 0   | 1  | 2  | 5  | 10 | 15 |
|----------------|-----|----|----|----|----|----|
| Deviation (mm) | ±10 | ±7 | ±6 | ±2 | ±1 | 0  |

Switch to the configuration menu by pressing any key.

#### Note:

If no settings are adjusted in the configuration menu for a period of 30 s, the Sensor is automatically returned to the read-out view. The Sensor accesses the last used menu view when a key is once again activated. If a setting is adjusted, it becomes active when the configuration menu is exited.

The keys are used for navigation, and for configuring settings.

**Important:** Do not use any sharp objects to press the keys when configuring settings, because they might otherwise be damaged.

- ▲ Navigation up.
- ▼ Navigation down.
- Accept the selected setting, exit the menu (arrow points away from the display).
- Acknowledge the selected menu item (arrow points towards the display).

# 6.2. Default Settings

|                                  | OPT2015                       |                      |
|----------------------------------|-------------------------------|----------------------|
|                                  |                               | A1: Switching output |
| Pin Function                     |                               | A2: Switching output |
|                                  |                               | A3: Error output     |
|                                  | Teach Mode                    | Object               |
|                                  | Switching threshold           | 1000 mm              |
|                                  | Hysteresis 20 mm              |                      |
|                                  | Window Size                   | 50 mm                |
| Outputs                          | PNP/NPN                       | PNP                  |
|                                  | NO/NC                         | NO                   |
|                                  | ON Delay                      | 0 ms                 |
|                                  | OFF Delay                     | 0 ms                 |
|                                  | Impulse                       | 0 ms                 |
| Error Output                     | PNP/NPN                       | PNP                  |
| Error Output                     | NO/NC                         | NO                   |
| A3 Input                         | invers                        |                      |
|                                  | U/I                           | U                    |
| Analog                           | 0 V                           | 200 mm               |
|                                  | 10 V                          | 100200 mm            |
| Offset Specification Offset 0 mm |                               | 0 mm                 |
| Measure Rate                     |                               | 20 Hz                |
| Laser                            |                               | On                   |
| Run Mode Display Mode Distance   |                               | Distance             |
| Display                          | Display Intensity Screensaver |                      |
| Language                         |                               | German               |
| Papaward                         | Enable                        | Off                  |
| Fassworu                         | Enter                         | 0                    |

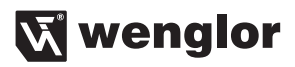

# 7. Functional Overview

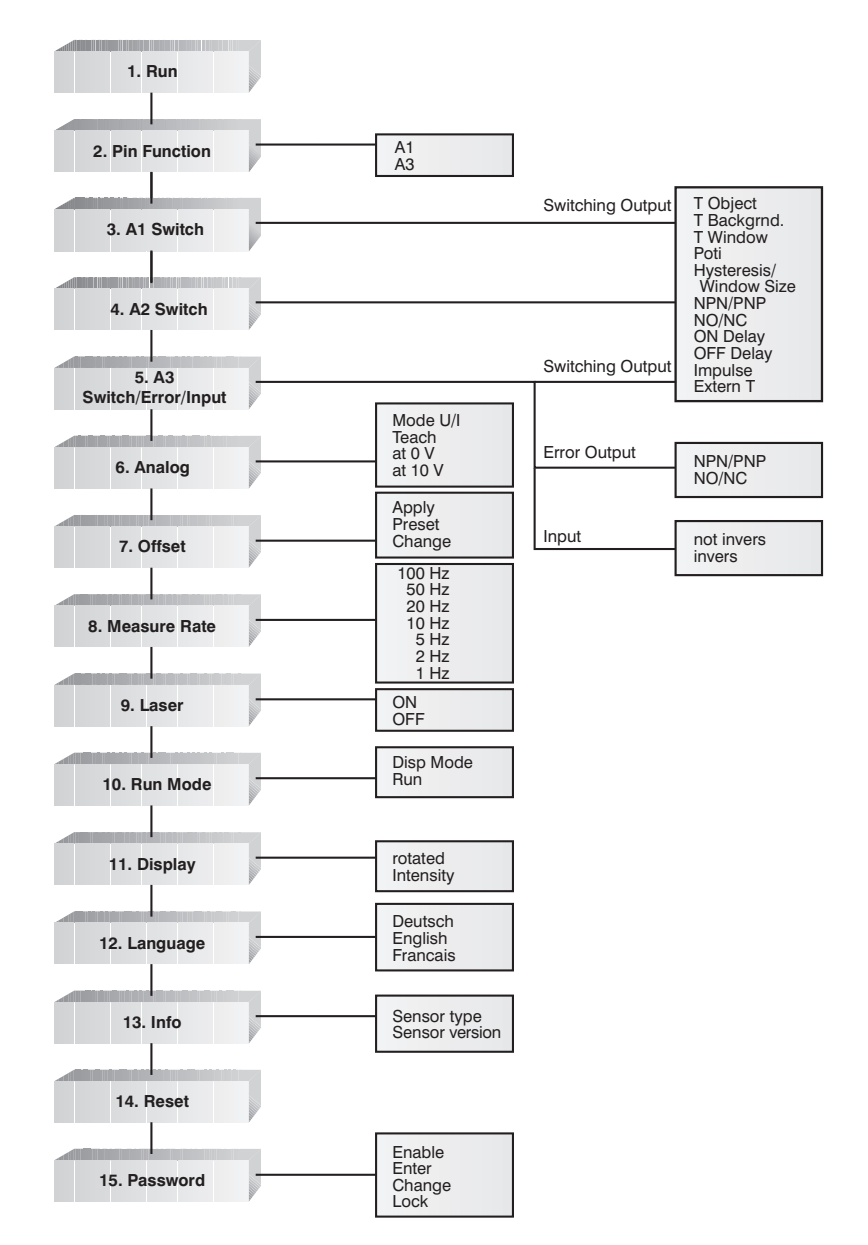

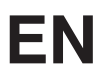

## 7.1. RUN

The Sensor can be switched to the display mode by pressing the ▶ key.

#### 7.2. Pin Function

The Pin Function serves to determine the function of the pin. The pins can each take on different functions.

| De         | signation  | Function                                                                                      |
|------------|------------|-----------------------------------------------------------------------------------------------|
| <b>A</b> 3 |            | Configuration of Pin A3                                                                       |
|            | A3         |                                                                                               |
|            | O Switch   | By pressing the button $\blacktriangle$ and $\blacktriangledown$ Pin A3 can be configured as: |
| •          | O Error    | O a switching output O an input for application of the offset                                 |
| •          | O Laser    | O an error output O a Teach-Input for A1                                                      |
|            | O Offset   | O an input for switching on/off O a Teach-Input for A2 (if A2 available)                      |
|            | O Ext T A1 | the transmitted light.                                                                        |
|            | O Ext T A2 |                                                                                               |

The adjusted function of the pins is displayed figuratively in the menu "Run Mode":

| (T1) (T2)      | Teach-Input A3 for A1 or A2 |
|----------------|-----------------------------|
| (A1) (A2) (A3) | Switch output               |
| AN             | Analog output               |
|                | Input                       |
| (F)            | Error output                |

## 7.3. A1/A2/A3 Switch

Basic settings for the individual switching outputs are selected in the A1/A2/A3 Switch menu.

| Designation                                                              | Function                                                                                                    |  |  |
|--------------------------------------------------------------------------|----------------------------------------------------------------------------------------------------|--|--|
| T Object                                                                 | Object Teach-In                                                                                                    |  |  |
| A1 Switch<br>T Dbjekt<br>◀ 1000 mm<br>Current measurement<br>point in mm | <ul> <li>Distance to the object is taught in by pressing the T key:</li> <li>Align the spot to the object.</li> <li>Briefly press the T key.</li> <li>Switching distance to the object is set.</li> <li>If necessary, readjust the switching distance with the help of the Potentiometer menu item.</li> <li>* OPT2015: (<sup>Hysteresis</sup>/<sub>2</sub>) + 10 mm</li> </ul> |  |  |

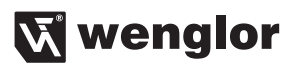

| Designation                                                                | Function                                                                                                    |  |
|----------------------------------------------------------------------------|----------------------------------------------------------------------------------------------------|--|
| T Backgrnd.                                                                | Background-Teach-In                                                                                                    |  |
| A1 Switch T T Background 1000 mm Current measurement point in mm           | Distance to the background is taught in by<br>pressing the T key, so that the background<br>can be suppressed:<br>• Align the spot to the back-<br>ground (e.g. conveyor belt).<br>• Briefly press the T key.<br>→ The background is<br>suppressed.<br>* OPT2015: ( <sup>Hysteresis</sup> ) + 10 mm                                                                                                    |  |
| T Window                                                                   | Teach-In a tolerance window                                                                                                    |  |
| A1 Switch<br>T T Window<br>◀ 1000 mm<br>Current measurement<br>point in mm | A window tolerance is taught in by pressing the T key:<br>• Align the spot to the object.<br>• Briefly press the T key.<br>→ A tolerance window is set up<br>around the measured distance.<br>The window width value is<br>adjustable (see below). The default<br>value is 50 mm. If the measuring<br>distance lies within the window<br>width, the sensor is activated.<br>When the window is taught in, the lower (L)<br>and upper (H) switching points are displayed<br>alternately in line 3.<br>Breaking point<br>Window Width<br>Window Width<br>Window Width<br>Window Width<br>Breaking point<br>Window Width<br>Breaking point<br>Breaking point<br>Breaking point<br>Breaking point<br>Breaking point<br>Breaking point<br>Breaking point<br>Breaking point<br>Breaking point<br>Breaking point<br>Breaking point |  |
| Poti                                                                       | Readjusting the switching distance                                                                                                    |  |
| Poti     T Poti     1000 mm     Current measurement     point in mm        | The switching distance can be readjusted by pressing the + or the – key.                                                                                                    |  |
| Hysteresis                                                                 | Adjusting switching hysteresis                                                                                                    |  |
| Hysteresis<br>+ Hysteresis<br>20 mm<br>-                                   | The hysteresis value is adjusted by pressing the + or the – key.<br>Minimum value: depends upon the sampling rate (see table page 6)                                                                                                    |  |
| Window Size                                                                | Setting the desired window width                                                                                                    |  |
| Window Size       +     WindowSize       ≤     50 mm                       | (Can only be adjusted after Teach Window).<br>The width (10 mm1000 mm) of the tolerance window is selected by pressing<br>the + or the – key. The default value is 50 mm.                                                                                                    |  |

| Designation                              | Function                                                                                                    |  |  |
|------------------------------------------|----------------------------------------------------------------------------------------------------|--|--|
| NPN/PNP                                  | Configuring the outputs                                                                                                    |  |  |
|                                          | The output is preset to PNP. Pressing the <b>N</b> key sets the output to push-pull. Press-<br>ing the <b>N</b> key again sets the output to NPN.<br>The respective circuit diagram indicates how the output is set:                                                                                                    |  |  |
|                                          | PNP Push-pull NPN                                                                                                    |  |  |
| NO/NC                                    | Configuring the outputs                                                                                                    |  |  |
| NO/NC                                    | Outputs can be set up as normally open or normally closed by pressing the <b>NO</b> or the <b>NC</b> key. The respective circuit diagram is displayed.                                                                                                    |  |  |
| ON Delay                                 | Adjusting ON Delay                                                                                                    |  |  |
| ON Delay<br>+ ON Delay<br>↓ 10 ms<br>-   | ON Delay can be set to a value within<br>a range of 10 to 10.000 ms by pressing<br>the + or the – key. If the value is set to "0 ms" Output<br>the function is deactivated.                                                                                                    |  |  |
| OFF Delay                                | Adjusting OFF Delay                                                                                                    |  |  |
| OFF Delay<br>+ OFF Delay<br>◀ 10 ms<br>- | OFF Delay is adjusted within a range of<br>10 to 10.000 ms by pressing the<br>+ or the – key. OFF Delay is disabled if<br>a impulse duration has already been<br>selected. If this is the case, Impulse!<br>appears at the control panel. If the value is set<br>to "0 ms" the function is deactivated.                                                          |  |  |
| Impulse                                  | Adjusting impulse duration                                                                                                    |  |  |
| Impulse<br>Impulse<br>Oms<br>-           | Impulse duration defines how long the output signal remains in the activated state. Impulse duration can be set to a value within a range of 10 to 10.000 ms by pressing the + or the – key. After the selected impulse duration has elapsed, the output signal is returned to the deactivated state. If the value is set to "0 ms" the function is deactivated. |  |  |

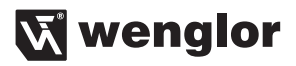

# 7.4. A3 Error /A3 Input

#### 7.4.1. A3 Error

The error output is activated if no light signal is returned to the Sensor.

| NPN/PNP | Configuring the outputs                                                                                                    |
|---------|----------------------------------------------------------------------------------------------------|
|         | TThe error output is set to PNP, push-pull or NPN by pressing the P or the N key.         The respective circuit diagram is displayed.         PNP       Push-pull         NPN |
| NO/NC   | Configuring the outputs                                                                                                    |
| NO/NC   | The error output is set up as normally open or normally closed by pressing the NO or the NC key. The respective circuit diagram is displayed.                                  |

#### 7.4.2. A3 Input

If Pin "A3" is used as input "Emitted light disengageable" or as input "Offset", the input can be set as an inverted or non-inverted input.

| Designation  |                                        | Function                                                                                                    |  |
|--------------|----------------------------------------|----------------------------------------------------------------------------------------------------|--|
| not invers   |                                        | Usage as non-inverted input                                                                                                    |  |
| <b>V b 4</b> | A3 Input<br>o not invers<br>O invers   | Normally, the input is at supply voltage "0".<br>The functionality of the input is triggered upon applying a voltage > 7 V.    |  |
| invers       |                                        | Usage as inverted input                                                                                                    |  |
| ► ► <        | A3 Input<br>O not invers<br>(a) invers | The input is normally at a voltage of $>$ 7 V.<br>The functionality of the input is triggered upon applying a voltage $<$ 7 V. |  |

# 7.5. A1 Analog/Analog

The measuring range for the analog output can be feely selected within the specified working range with rising of falling characteristic curve.

The adjusted measuring range must have a value of at least 2 % of the total measuring range.

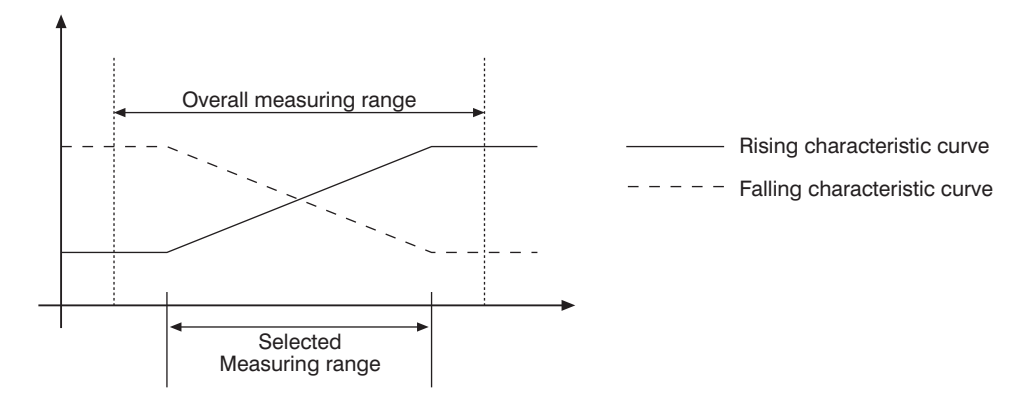

|   | Analog                                                           | Settings of the analog output |                                                             |                                                                                                    |
|---|------------------------------------------------------------------|-------------------------------|-------------------------------------------------------------|----------------------------------------------------------------------------------------------------|
| • | Mode U/I<br>Teach-In<br>At 0 V<br>At 10 V<br>At 4 mA<br>At 20 mA | Mode U/I:                     | The analor or the I k                                       | og output can be set up as either a current or a voltage output by pressing the U ey. The corresponding symbol is displayed.                                                                                                    |
| • |                                                                  | Teach-In:                     | The mon<br>of 20 mA<br>gned to a<br>key.If new<br>At 0 V or | nentary actual distance is assigned to a voltage value of 10 V or a current value<br>to by pressing the 10 V or the 20 mA key. The momentary actual distance is assi-<br>a voltage value of 0 V or a current value of 4 mA by pressing the 0 V or the 4 mA<br>cessary, the assigned distances can be readjusted with the help of menu items<br>at 10 V. |
|   |                                                                  | At 0 V/at 4 mA:               |                                                             | The distance assigned to either 0 V or 4 mA is adjusted by pressing the $+$ or the $-$ key.                                                                                                    |
|   |                                                                  | At 10 V/at 20                 | ) mA:                                                       | The distance assigned to either 10 V or 20 mA is adjusted by press-<br>ing the + or the – key.                                                                                                    |

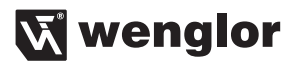

### 7.6. Offset

The function offset serves to change the current measurement value to a certain other value. Here, the switching thresholds and the analog measurement ranges are changed as well.

The offset can take place optionally via a menu or externally via Pin A3.

#### Via menu

| Designation                       |                                                                | Function                                                                                                    |  |
|-----------------------------------|----------------------------------------------------------------|----------------------------------------------------------------------------------------------------|--|
| Apply*                            |                                                                | Accepting the value set in "Specification" as the distance.                                                                                                    |  |
| T<br>◀<br>Z                       | Apply<br>Apply<br>0 mm<br>Current measurement<br>point in mm   | Upon pressing the button <b>T</b> , the offset value set in the menu option <b>Specification</b> is accepted as the distance. Upon pressing the button <b>Z</b> , the offset function is reset and the real distance is displayed.          |  |
| Preset*                           |                                                                | Teaching the offset value                                                                                                    |  |
| T<br>◀<br>Z                       | Preset<br>Offset<br>0 mm<br>Current measurement<br>point in mm | Upon pressing the button <b>T</b> , the current distance is accepted as the specification offset. Upon pressing the button <b>Z</b> , the offset specification value is set to 0 (the offset is activated in the menu option <b>Apply</b> ) |  |
| Change                            |                                                                | Changing the offset value that has been set in steps                                                                                                    |  |
| Change<br>+ Preset<br>◀ 0 mm<br>- |                                                                | By pressing the keys + or - the adjusted specification offset (menu point Preset) can be changed stepwise upwards or downwards.                                                                                                    |  |

\*The currently set specification offset is displayed in line 3. The current distance is displayed in line 4.

#### Via Pin "A3"

Via the multifunctional pin A3, the offset equalization can be applied through an external trigger Sensor (corresponds to the menu **Offset**  $\Rightarrow$  **Apply**  $\Rightarrow$  **T**). Here, **A3** must be configured by means of the setting Offset as input (see "7.2. Pin Function" page 12).

In order to apply the Offset equalization, a voltage > 7 V should be applied at the input pin to trigger a positive flank. Here, the value set in the menu option **Preset** is accepted as the current distance.

#### Without Offset equalization:

In the diagram, the Sensor measures a distance of 5000 mm. The switching point is located 2000 mm distant, at 7000 mm.

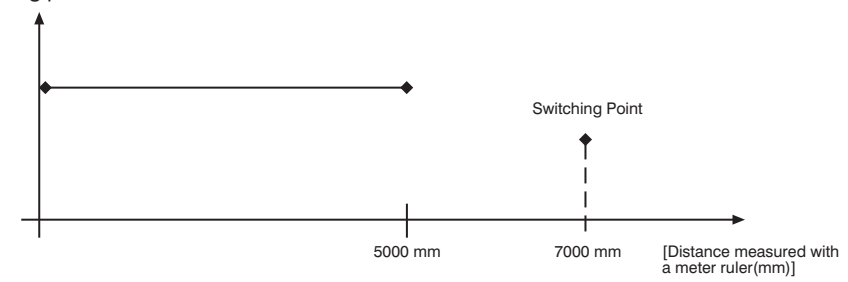

#### With application of the offset equalization: Specification offset: 0 mm

In the diagram, the Sensor measures a distance of 5000 mm. The switching point is located 2000 mm distant, at 7000 mm. After application of the offset equalization, from the distance 5000 mm the distance becomes 0 mm. The switching distance thus gets displaced by 7000 mm to the actual 12000 mm.

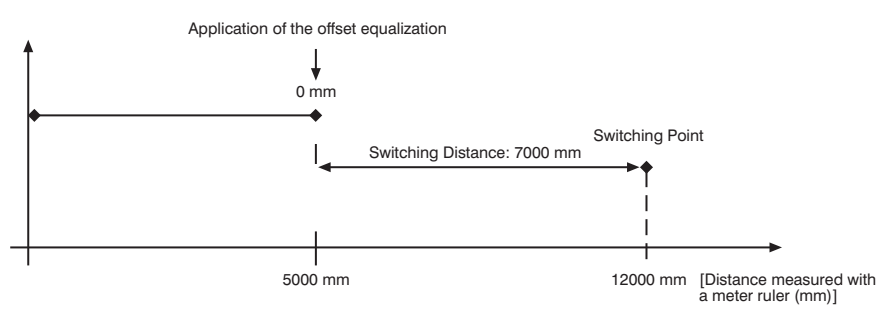

#### Application of the offset equalization: Specification offset: 3000 mm

In the diagram, the Sensor measures a distance of 5000 mm. The switching point is located 2000 mm distant, at 7000 mm. After application of the offset equalization, from the distance 5000 mm the distance becomes 3000 mm. The switching distance thus gets displaced by 4000 mm to the actual 9000 mm.

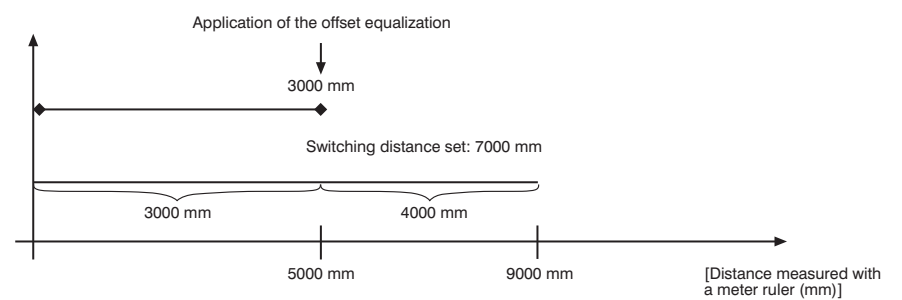

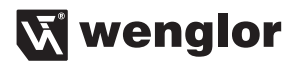

#### Example of application:

A OPT2015 is used in a high rack warehouse with varying ambient temperatures. To eliminate the temperature drift, a reference path of 1000 mm is specified to the Sensor as the specification offset. Through an external trigger Sensor, the specification offset is applied and given to the Sensor as the current distance. This ensures that the distance tallies with the value of the reference route with every trigger signal and thus, the varying ambient temperature has no influence on the measurement values of the Sensor.

|   |                           | High rack stores                                                          |
|---|---------------------------|---------------------------------------------------------------------------|
| 0 | 4                         | Movement path of sensor ————>                                             |
|   | •                         | → <u>□</u>                                                                |
| 0 | Reference path<br>1000 mm | Trigger sensor:<br>Switch output, sensor on<br>PIN A3/V of the LLZ-sensor |

#### 7.7. Measure Rate

Reducing the measure rate improves resolution and reduces minimum selectable switching hysteresis. The respective minimum and maximum values are in the table on page 5.

| Designation |             | Function           |
|-------------|-------------|--------------------|
|             | MeasureRate |                    |
| ▼           | O 100 Hz    |                    |
| ►           | O 50 Hz     |                    |
|             | O 20 Hz     | Measure rate value |
|             | O 10 Hz     |                    |
|             | O 5 Hz      |                    |
|             | O 2 Hz      |                    |
|             | O 1 Hz      |                    |
|             |             |                    |

The measure rate which is best suited for the respective application can be selected from the predefined values by pressing the  $\triangledown$  or the  $\blacktriangleright$  key.

#### 7.8. Laser

Transmitted light can be either deactivated or activated with the help of the Laser menu.

| Designation              | Function                                                 |
|--------------------------|----------------------------------------------------------|
| Laser     O ON     O OFF | ON: Switch transmitted light on                          |
| Transmitted light is     | deactivated or activated by pressing the ▼ or the ◄ key. |

In case of the OPT2015 the laser diode can be switched off via pin 8, by connecting pin 8 to 24 V.

# 7.9. Run Mode

Which data will be read out to the display as measurement results are selected in the run mode menu.

| Designation                                   | Function                                                                                                    |
|-----------------------------------------------|----------------------------------------------------------------------------------------------------|
| Run Mode       ✓     DispMode       ►     Run | <u>DispMode:</u> What will appear at the monitor during display mode operation is selected by pressing the ▼ or the ► key:                                                                                                    |
|                                               | Distance: The states of the individual outputs appear at the display.                                                                                                    |
|                                               | NC NO ← U Output configuration/<br>selected delays                                                                                                    |
|                                               | <b>1177 mm</b><br><b>1177 mm</b><br><b>1177 mm</b> |
|                                               | Measured analog Distance to                                                                                                    |
|                                               | voltage the object                                                                                                    |
|                                               | Analog: The analog output value appears at the display.                                                                                                    |
|                                               | NC NO ← U Output configuration/selected delays                                                                                                    |
|                                               | 1.078V ← Analog output value (U/I)<br>1177 mm                                                                                                    |
|                                               |                                                                                                    |
|                                               | voltage the object                                                                                                    |
|                                               | Run: The device is switched to the display mode by pressing the ▶ key.                                                                                                    |

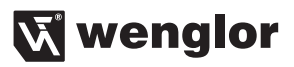

# 7.10. Display

The display can be rotated and brightness can be adjusted with the help of the Display menu.

|   | Display   | Adjusting  | the display device                                                     |
|---|-----------|------------|------------------------------------------------------------------------|
| ▼ | rotated   | rotated:   | The display is rotated 180° by pressing the ► key. The display can be  |
|   | Intensity |            | returned to its original position by pressing the same key once again. |
| ◄ |           | Intensity: | To adjust the display Intensity (see chapter 7.09.1)                   |

#### 7.10.1.Intensität

|   | Intensity     | Set the displa                       | y intensity                                                                                                    |
|---|---------------|--------------------------------------|----------------------------------------------------------------------------------------------------|
|   | O Min         | Min:                                 | The intensity of the display is set to a minimum value.                                                                                                    |
| ◄ | O Normal      | Normal:                              | The intensity of the display is set to a medium value.                                                                                                    |
| ▼ | O Max         | Max:                                 | The intensity of the display is set to a maximum value.                                                                                                    |
|   | O Screensaver | Power save:                          | The display switches off after one minute without a button being pressed and automatically switches back on when a button is pressed.*                                                                  |
|   |               | Screensaver:                         | The colors of the display are inverted every minute.                                                                                                    |
|   | *             | * Note: If none of the ener selected | of the keys are activated for a given period of time, the display is switched to gy saving mode and the intensity is reduced. The display is returned to the intensity as soon as any key is activated. |

# 7.11. Language

The desired menu language can be selected in the Language menu.

|       | Language                             | Set menu language                                                      |
|-------|--------------------------------------|------------------------------------------------------------------------|
| ▼ ▲ ▼ | O Deutsch<br>O English<br>O Français | The menu appears in the selected language immediately after selection. |

The desired language is selected by pressing the  $\checkmark$  or  $\blacktriangleright$  key. The desired language appears in the menus as soon as it has been selected.

# 7.12. Info

The following information regarding the Sensor is displayed in the Info menu:

- Sensor type
- Software version
- · Serial number

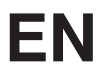

# 7.13. Reset

Sensor settings can be returned to their default values with the help of the Reset menu. Default settings are listed in section 6.2.

|   | Reset     |                                                                                      |
|---|-----------|--------------------------------------------------------------------------------------|
| R | Press     | All of the selected sensor settings are returned to their default values by pressing |
| • | <r></r>   | the <b>R</b> key.                                                                    |
|   | for Reset |                                                                                      |

# 7.14. Password

Password settings can be entered in the password menu with the following four submenus.

| Designation                                                                 | Function                                                                                                    |  |
|-----------------------------------------------------------------------------|----------------------------------------------------------------------------------------------------|--|
| Enable                                                                      | Switch Password Function On or Off                                                                                                    |  |
| Password       ▼     Enable       ►     Enter       ◀     Change       Lock | The <b>Enable</b> menu is accessed by pressing the ◄ key, where you can activate or deactivate the password function by selecting <b>Off</b> or <b>On</b> . After interruption of the power supply, the operation of the sensor is locked. Immediate blockage of the operation can be done in the sub-menu "Lock". |  |
| Enter                                                                       | Password Entry for Enabling the Sensor                                                                                                    |  |
| Password       ▼     Enable       ►     Enter       ◀     Change            | The <b>Enter</b> submenu is accessed by pressing the ► key, where you can enter the password in order to enable the sensor.                                                                                                    |  |
| Lock<br>Enter<br>← Enter<br>← 0<br>-                                        | The desired password is entered by means of the $+$ or $-$ key. Press and hold the $+$ or $-$ key in order to scroll quickly through the numbers. Entry is acknowledged by pressing the $\triangleleft$ key.<br>The password is set to 0 upon shipment from the factory.                                           |  |
| Change                                                                      | Change the Password                                                                                                    |  |
| Password       ✓     Enable       ►     Enter       ✓     Change       Lock | The <b>Change</b> submenu is accessed by pressing the ► key, where you can change the password.                                                                                                    |  |
| Change<br>+ Change<br>■ 0<br>-                                              | The desired password is selected with the + or – key, and is acknowledged with the<br>◀ key. Press and hold the + or – key in order to scroll quickly through the numbers.                                                                                                    |  |

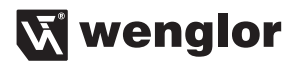

| Lock          |          | Lock after Sensor                                                               |  |
|---------------|----------|---------------------------------------------------------------------------------|--|
|               | Password |                                                                                 |  |
|               | Enable   | The sensor can be disabled with the help of this function, without interrupting |  |
| •             | Enter    | supply power.                                                                   |  |
| ▼             | Change   | The sensor is disabled and switched automatically to the password entry mode    |  |
|               | Lock     | after pressing the < key.                                                       |  |
|               | Enter    |                                                                                 |  |
| +             | Enter    | A password must be entered in order to continue using the sensor.               |  |
| <b>▲</b><br>- | 0        |                                                                                 |  |

#### Notes regarding password functions:

If the password function has been activated, the password must be entered each time supply power to the Sensor is interrupted.

After pressing a key, the menu is automatically switched to the password entry mode.

The following user interface then appears:

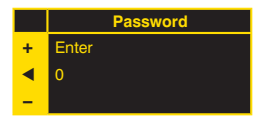

After entering the correct password with the + or - key, the entire menu is enabled and the Sensor is ready for use.

- The password function is deactivated upon shipment from the factory.
- Passwords can be selected within a range of 0000 to 9999.

Be sure to make a note of the new password before exiting the "change password" function! If the password is forgotten, it must be overwritten with a master password. The master password can be requested by e-mail from **techbox@automationdirect.com**.

# 8. Maintenance Instructions

- This wenglor Sensor is maintenance-free.
- It is advisable to clean the lens and the display, and to check the plug connections at regular intervals.
- Do not clean with solvents or cleansers which could damage the device.

# 9. Proper Disposal

wenglor sensoric gmbh does not accept the return of unusable or irreparable products. Respectively valid national waste disposal regulations apply to product disposal.